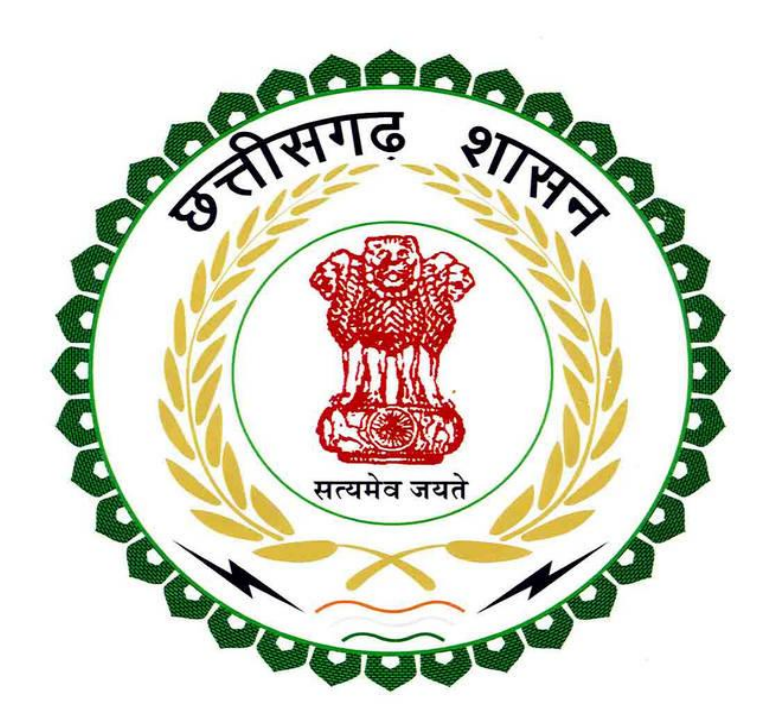

## Department of Labour Government of Chhattisgarh

# User Guide for E-Challan Number

#### 1. First Click On E-Challan

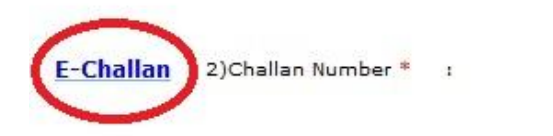

2.Click on New User? Register Here if you don't have single window login.

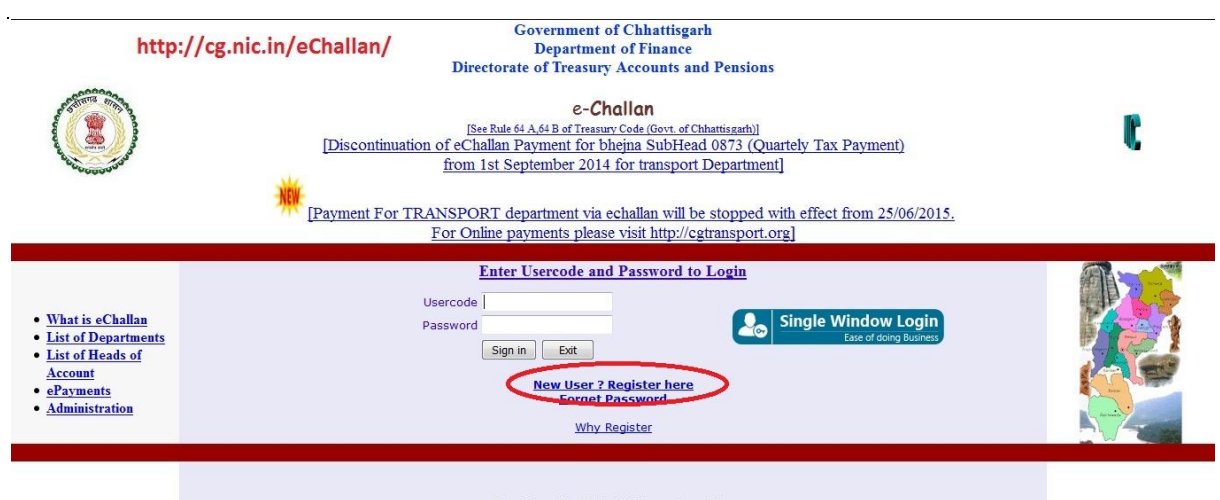

Best Viewed in 1024x768 Screen Resolution Designed & Developed by e-Gov Division, NIC Chhatisgarh State Center, Raipur

## 3.Please enter the following details and click on Register Me

| http://                                                        | //cg.nic.in/eChallan/newuser.jsp Gov<br>D<br>Directorate of | ernment of Chhattis<br>lepartment of Finance<br>f Treasury Accounts<br>e-Challan<br>[See Rule 64 A,64 B] | garh<br>ce<br>and Pensions                 |                                    | NIC                  |
|----------------------------------------------------------------|-------------------------------------------------------------|----------------------------------------------------------------------------------------------------|--------------------------------------------|------------------------------------|----------------------|
|                                                                | Please enter the                                            | following details to                                                                                     | register yourself                          | 2                                  |                      |
| List of Departments     List of Heads of <u>Account</u> energy | NAME *                                                      | Sunil Kumar Sharma                                                                                       |                                            | 22<br>(Max.<br>characters<br>left) |                      |
| Administration     Home                                        | FLAT/BLOCK NO./HOUSE NO.                                    | House 76                                                                                                 |                                            |                                    |                      |
| • <u>Home</u>                                                  | NAME OF PREMISES/BUILDING<br>/VILLAGE                       | Zone -3 Sector-11                                                                                        |                                            |                                    |                      |
|                                                                | ROAD/STREET/LANE                                            | Street 15                                                                                                |                                            |                                    |                      |
|                                                                | AREA/LOCALITY                                               | Khursipar                                                                                                |                                            |                                    |                      |
|                                                                | CITY/DISTRICT:                                              | Bhilai                                                                                                   |                                            |                                    |                      |
|                                                                | STATE/UT:                                                   | Chhattisgarh                                                                                             |                                            |                                    |                      |
|                                                                | PINCODE:                                                    | 490011                                                                                                   |                                            |                                    |                      |
|                                                                | PHONE No.                                                   |                                                                                                    |                                            |                                    | autorite Contraction |
|                                                                | MOBILE:                                                     | 9893865006                                                                                               |                                            |                                    |                      |
|                                                                | E MAIL:*                                                    | sunilsoftec@gmail.com                                                                                    |                                            |                                    |                      |
|                                                                | USER ID:(Prefered)*                                         | sunilsharm                                                                                               | (Max 10 Char.)                             |                                    |                      |
|                                                                | PASSWORD *                                                  | •••••                                                                                                    | (Max 18 Char.)                             |                                    |                      |
|                                                                | ReType PASSWORD *                                           | •••••                                                                                                    | (Max 18 Char.)                             |                                    |                      |
|                                                                | Register Me !                                               | Clear                                                                                                    |                                            |                                    |                      |
|                                                                | All field                                                   | ds marked with * are man                                                                                 | datory.                                    |                                    |                      |
|                                                                | <u>Best View</u><br>Designed & Developed by e               | ved in 1024x768 Screen H<br>-Gov.Division, NIC Chha                                                      | <u>Resolution</u><br>ttisgarh State Center | , Raipur                           |                      |

## 4.After Complete Your Registration Go on Home Page

| (I) http                                                                                                   | ://cg.nic.in/eChallan/newuser.jsp<br>Directora | Government of Chhattisgarh<br>Department of Finance<br>te of Treasury Accounts and Pensions<br>e-Challan<br>[See Rule 64 A 64 B] | NIC |
|----------------------------------------------------------------------------------------------------|------------------------------------------------|----------------------------------------------------------------------------------------------------|-----|
| List of Departments     List of Heads of <u>Account</u> <u>ePayments</u> <u>Administration</u> <u>Home</u> | Congratul                                      | ations, Registration completed successfully.<br>Click on home to login.<br><u>Home</u>                                           |     |
|                                                                                                    | <u>Bes</u><br>Designed & Developed             | t Viewed in 1024x768 Screen Resolution<br>d by e-Gov.Division, NIC Chhattisgarh State Center, Raipur                             |     |

#### 5. Please Login using Usercode and password and click on sign in.

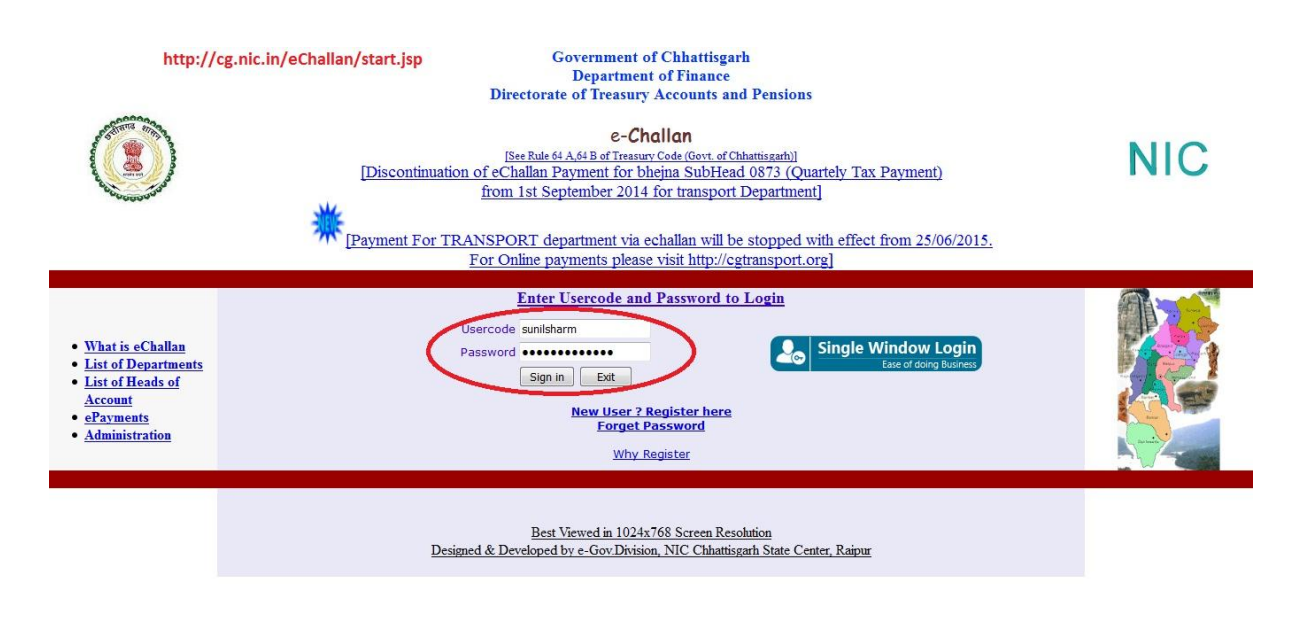

### 6. Select the department of Labour and click on submit

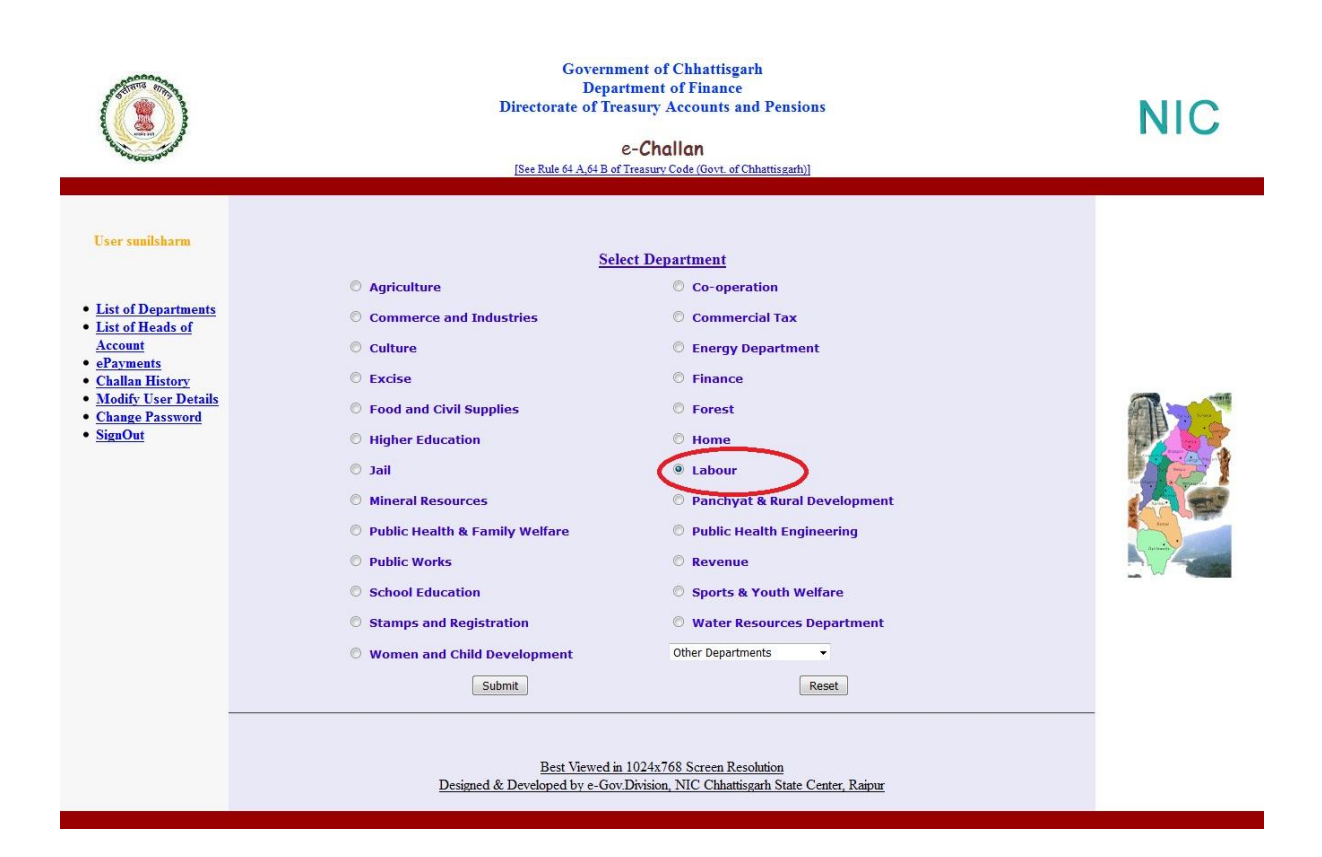

7.Fill the all information and select your bank for payment then submit the form.

| ( ) http        | p://cg.nic.in/eChallan/enti                                  | ryform.jsp Government of Chhattisgarh<br>Department of Finance<br>Directorate of Treasury Accounts and Pensions<br>e-Challan<br>[See Rule 64 A,64 B of Treasury Code (Govt. of Chhattisgarh)] |                                | NIC |
|-----------------|--------------------------------------------------------------|----------------------------------------------------------------------------------------------------|--------------------------------|-----|
| User sunilsharm | Department:Labour                                            |                                                                                                    | Department Code: 16            |     |
| • Home          | REG NO./ID NO.<br>DISTRICT<br>OFFICE ADDRESS                 | SelectDistrict V<br>SelectOffice                                                                                                    | •                              |     |
|                 | NAME OF PAYER"<br>FLAT/BLOCK NO./HOUSE<br>NO.                | Sunil Kumar Sharma<br>House 76                                                                                                    |                                |     |
|                 | NAME OF<br>PREMISES/BUILDING<br>/VILLAGE<br>ROAD/STREET/LANE | Zone -3 Sector-11 Street 15 Phila                                                                                                    |                                |     |
|                 | STATE/UT:<br>PINCODE:<br>ASSESMENT YEAR                      | olinai<br>Chhattisgarh<br>490011<br>2016-2017 -                                                                                                    |                                |     |
|                 | HEAD OF ACCOUNT*                                             | 0230_00_102_0000_Fees for registration of Trade U  Fees for registration of Trade Unions                                                                                                    |                                |     |
|                 | PURPOSE<br>PERIOD (FROM)<br>REFIOD (TO)                      | Select - Month  2016 2017 2017 2017 2017 2017 2017 2017 2017                                                                                                    |                                |     |
|                 | BANK GATEWAY *<br>PHONE No./MOBILE:<br>E MAIL:               | HDFC BANK ▼<br>null<br>sunilsoftec@gmail.com                                                                                                    |                                |     |
|                 | If you are facing any proble                                 | Submit Back Clear<br>m in respect of Major Head, Please mail us to eChallan.cg@nic.in for neces<br>your corporation.                                                                          | ssary ratification. Thanks for |     |

8. Confirm box open and check your detail and click on **Ok** .

| User sunilsharm                                    | Department: Labour |                                          |                                                                                             |              | Department Code: 16 |
|----------------------------------------------------|--------------------|------------------------------------------|---------------------------------------------------------------------------------------------|--------------|---------------------|
| Modify User Details<br>Change Password<br>Payments |                    | REG NO./ID NO<br>DISTRICT<br>OFFICE ADDR | Your data is about to be transmitted.<br>Prevent this page from creating additional dialogs | IAL HEALTH & |                     |
| SignOut<br>Home                                    |                    | FLAT/BLOCK<br>NAME OF PRE<br>/VILLAGE    | ок                                                                                          |              |                     |
|                                                    |                    | ROAD/STREET/LAN                          | E Street 15                                                                                 |              |                     |
|                                                    |                    | CITY/DISTRICT:                           | Bhilai                                                                                      |              |                     |
|                                                    |                    | STATE/UT:                                | Chnattisgarn                                                                                |              |                     |
|                                                    |                    | ACCECNENT YEAR                           | 490011                                                                                      |              |                     |
|                                                    |                    | ASSESMENT TEAR                           | 2010                                                                                        |              |                     |
|                                                    |                    | SUBMAJOR HEAD                            | 00                                                                                          |              |                     |
|                                                    |                    | MINOR HEAD                               | 102                                                                                         |              |                     |
|                                                    |                    | SUB HEAD                                 | 0000                                                                                        |              |                     |
|                                                    |                    | PURPOSE                                  |                                                                                             |              |                     |
|                                                    |                    | PERIOD (FROM)                            | JAN-2016                                                                                    |              |                     |
|                                                    |                    | PERIOD (TO)                              | AUG-2017                                                                                    |              |                     |
|                                                    |                    | BANK GATEWAY                             | HDFC BANK                                                                                   |              |                     |
|                                                    |                    | PHONE No./MOBILE                         | E: null                                                                                     |              |                     |
|                                                    |                    | E MAIL:                                  | sunilsoftec@gmail.com                                                                       |              |                     |
|                                                    |                    |                                          | Confirm Back                                                                                |              |                     |

9.Fill your bank detail and **pay** it after payment challan no is generated.

| TIN                                   | : 132456                                           |
|---------------------------------------|----------------------------------------------------|
| DISTRICT                              | : 10                                               |
| OFFICE ADDRESS                        | : DEPUTY DIRECTOR INDUSTRIAL HEALTH & SAFETY DURG  |
| NAME OF PAYER                         | : Sunil Kumar Sharma                               |
| Address 1                             | : House 76                                         |
| NAME OF PREMISES/BUILDING<br>/VILLAGE | : Zone -3 Sector-11                                |
| ROAD/STREET/LANE                      | : Street 15                                        |
| AREA/LOCALITY                         | :-                                                 |
| STATE/UT                              | : Chhattisgarh                                     |
| PINCODE                               | : 490011                                           |
| ASSESMENT YEAR                        | : 2016                                             |
| Major Head Of Account                 | : 0230                                             |
| Minor Head Of Account                 | : 102                                              |
| Sub Head Of Account                   | : 00                                               |
| Sub minor Head Of Account             | : 0000                                             |
| PURPOSE                               | s-                                                 |
| PERIOD(FROM)                          | : JAN-2016                                         |
| PERIOD(TO)                            | : AUG-2017                                         |
| BANK NAME/BRANCH                      | : 0510308                                          |
| PHONE NO./MOBILE                      |                                                    |
| EMAIL                                 | : sunilsoftec@gmail.com                            |
| AMOUNT(In RS.)                        | :                                                  |
| Payment Option                        | HDFC Retail Netbanking O HDFC Corporate Netbanking |

10.Use user generated challan no.

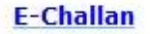

E-Challan 2)Challan Number \* :

123456789